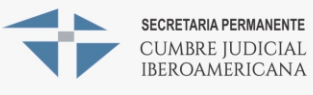

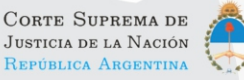

Para entrar al sistema debe ingresar arriba a la derecha al sector de Login.

Mapa Iberoamericano A.J. y G. 🏛 Institucional 🚱 Mapa Þ Paises 📾 Noticias 💄 Login 🧹

## Institucional

La Comisión Permanente de Género y Acceso a la Justicia de la Cumbre Judicial Iberoamericana (CI) elaboró el Mapa Iberoamericano de Acceso a Justicia y Género con el objetivo de dar a conocer el desarrollo actual de los mecanismos alternativos de acceso a justicia de la región y poner en común las experiencias más exitosas.

Se trata de una propuesta presentada y desarrollada por iniciativa de la vicentracidante de la Carte Suprema de Justicia de la Nación (CSIN)

Para ingresar al sector restringido para ingresar los métodos debe ingresar con su usuario y contraseña. Arriba a la derecha puede encontrar su usuario, presionandolo puede cambiar la contraseña o cerrar la sesión.

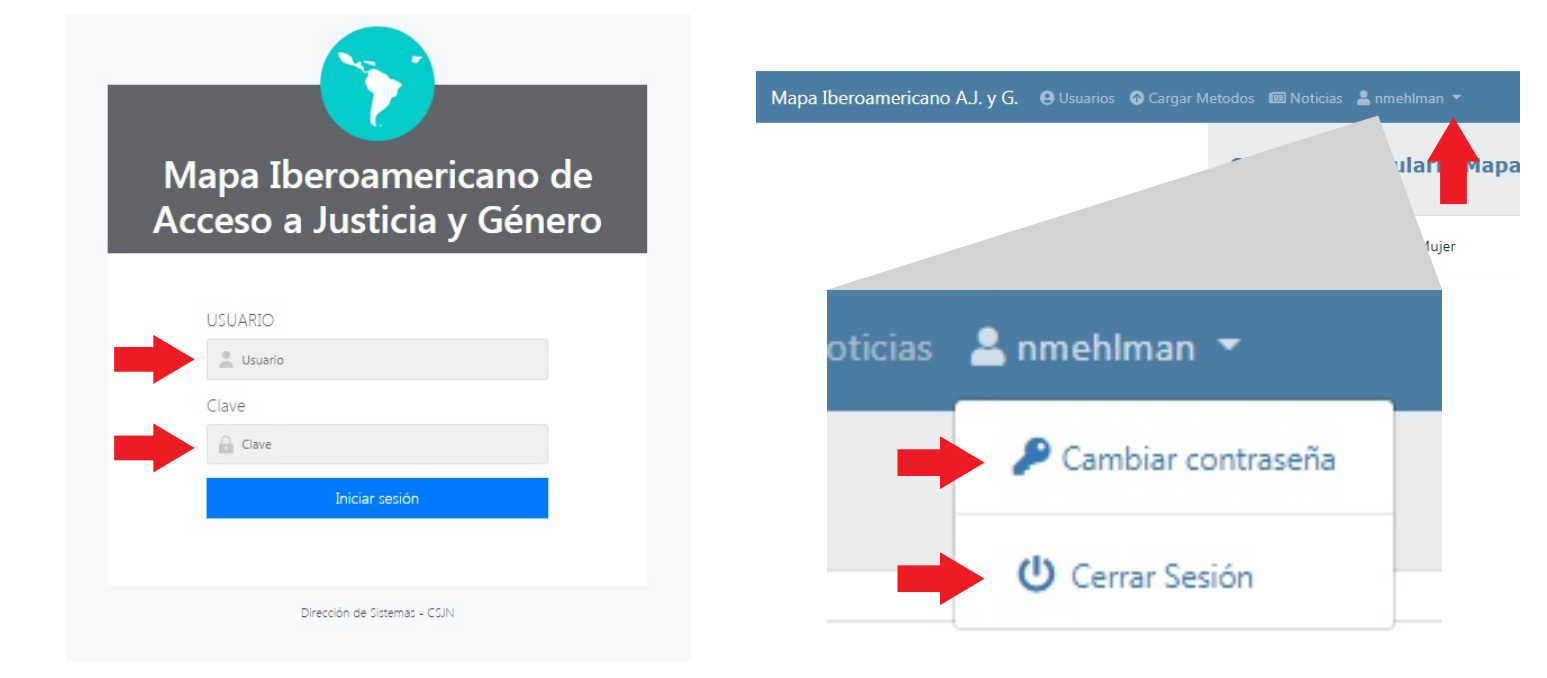

En el sector de cambio de contraseña deberá ingresar su contraseña actual y la nueva 2 veces para confirmar que se haya ingresado correctamente. Para completar la gestión presionar el botón que dice: "Cambiar Contraseña"

| Nueva Contraceña:        |  |
|--------------------------|--|
|                          |  |
| Repita Nueva Contraseña: |  |

### Мара

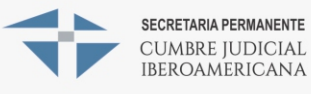

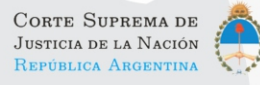

Para cargar los métodos ingresar a dicha sección que se encuentra en el menu superior:

| Mapa Iberoamericano A.J. y G. | <b>e</b> Usuarios | Cargar Metodos | 🔳 Noticias | 💄 nmehlman 🔻 |
|-------------------------------|-------------------|----------------|------------|--------------|
|                               |                   | 1              |            |              |

Tildando los checkbox usted puede seleccionar los métodos que se van a cargar:

#### Carga de Formulario Mapa Iberoamericano de Acceso a Justicia y Genero País: Argentina

| Oficina de Género / de la Mujer                                                                                                    | ۲ |
|----------------------------------------------------------------------------------------------------|---|
| Oficina de violencia doméstica                                                                                                    | ۲ |
| Servicios para pueblos originarios                                                                                                    | ۲ |
| Servicios de Proteción y Restitución de Niños y Niñas                                                                                                    | ۲ |
| Modalidad de atención al público "Casas de Justicia" (Se trata de centros interinstitucionales de infomación, orientación, referencia y<br>prestación de servicios de resolución de conflictos, donde se aplican y ejecutan mecanismos de justicia formal y normal) | ۲ |
| Oficina de Atención Permanente (Brindan servicios de atención durante las 24hs, los 365 días del año, destinados a restituir derechos<br>vulnerados que requieran intervención inmediata)                                                                           | ۲ |

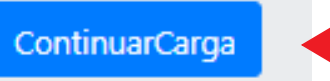

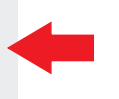

Tanto como para continuar al sector de carga como para pasar de formulario a formulario se encuentra en el sector inferior a la izquierda el botón de "Continuar Carga".

Para cada método aparecerá un formulario de carga a completar.

# Carga de Formulario Mapa Iberoamericano de Acceso a Justicia y Genero País: Argentina

Oficina de Género / de la Mujer

Explique brevemente el sistema (Nombre, normativa); la dependencia de control; los objetivos propuestos y las características del funcionamiento del sistema. Las facultades (si resuelve o solo deriva) y la población beneficiada. Otros datos de interés.)

Paragraph  $\vee$  **B** I  $\mathcal{O}$  :=  $\stackrel{!}{:=}$   $\square$  **ii**  $\square$   $\vee$   $\square$   $\vee$   $\bigcirc$ 

La Oficina de la Mujer (OM) fue creada en 2009 por la Corte Suprema de Justicia de la Nación (CSJN) con el objetivo de impulsar, en la esfera del Poder Judicial, un proceso de incorporación de la perspectiva de género en la planificación institucional y en los procesos internos, a fin de alcanzar la equidad de género, tanto para quienes utilizan el sistema de justicia como para quienes trabajan en él.

Para alcanzar ese objetivo, esta Oficina desarrolla estrategias, tendientes a eliminar los sesgos sexistas y las barreras de género, removiendo aspectos que interfieran en el pleno aprovechamiento de las competencias disponibles en el sistema de iusticia. Asimismo busca meiorar las

#### Cuando se haya cargado el último formulario aparecerá el mensaje del fin de la carga.

# Carga de Formulario Mapa Iberoamericano de Acceso a Justicia y Genero País: Argentina

Se ha concluido la carga del formulario

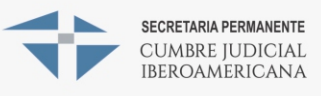

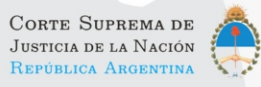

Para cargar o ver las noticias ingresar a dicha sección que se encuentra en el menu:

| Mapa Iberoamericano A.J. y G. | <b>e</b> Usuarios | 🚯 Cargar Metodos | 💷 Noticias | 💄 nmehlman 🔻 |
|-------------------------------|-------------------|------------------|------------|--------------|
|                               |                   |                  |            |              |

En esta sección podrá encontrar listadas las noticias, ver su vista previa, editarlas o eliminarlas.

#### Noticias País: Argentina

| Título                  | Resumen Contenido                                                                | Vista<br>Previa | Editar | Eliminar |
|-------------------------|----------------------------------------------------------------------------------|-----------------|--------|----------|
| Proyectos de género y   | Se trata de propuestas de capacitación en género, la publicación del registro de | Vista           | Editar | Elimina  |
| acceso a justicia en la | femicidios y el desarrollo del mapa de acceso a justicia y género para la región | Previa          |        |          |
| reunión preparatoria de |                                                                                  |                 |        |          |
| a Cumbre Judicial       |                                                                                  |                 |        |          |

Abajo a la izquierda se encuentra el botón para agregar una nueva noticia:

|   | Argentina sancionó la<br>Ley Micaela de<br>capacitación obligatoria<br>en género | Durante 2019, realizaron el taller de perspectiva de género más de 5 mil integrantes<br>del Poder Judicial | Vista<br>Previa | Editar | Eliminar |
|---|----------------------------------------------------------------------------------|----------------------------------------------------------------------------------------------------|-----------------|--------|----------|
| N | ueva Noticia                                                                     |                                                                                                    |                 |        |          |

Deberá rellenar todos los campos de la noticia y luego subir su respectiva foto. Para modificar o cargar una nueva foto debajo del formulario se encuentra el botón de "Cargar Fotos".

Una vez completadas las acciones presionar el botón "Guardar":

| Editar / Crear Noticia<br>País: Argentina                                                                                                    |  |
|----------------------------------------------------------------------------------------------------|--|
| Titulo:                                                                                                    |  |
| Proyectos de género y acceso a justicia en la reunión preparatoria de la Cumbre Judicial Iberoamericana                                                                                                    |  |
| Fecha:                                                                                                    |  |
| 08/10/2019                                                                                                    |  |
| Resumen:<br>Se trata de propuestas de capacitación en género, la publicación del registro de femicidios y el desarrollo del mapa de acceso a justicia y género (<br>Contenido:                                                                                                    |  |
| Paragraph $\vee$ <b>B</b> $I \ \mathcal{O} := \frac{1}{2} = \blacksquare \ \textbf{ii}  \blacksquare  \vee  \boxdot  \circlearrowright$                                                                                                    |  |
| Durante la cuarta reunión preparatoria de la XX Cumbre Judicial Iberoamericana (CJI), la vicepresidenta de la Corte Suprema de Justicia de la Nación, Elena Highton de Nolasco, envió informes sobre el estado de situación de los proyectos sobre género y acceso a justicia que fueron |  |
| Guardar Cargar Fotos                                                                                                    |  |

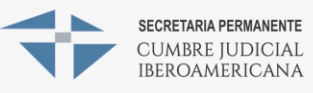

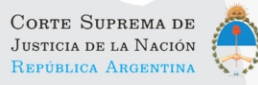

Para subir una foto que se encuentra en su computadora, presione "Seleccionar archivo". Puede seleccionar mas de una foto a la vez, o también subir una sola y después presionar el botón de "Subir más fotos" para el resto.

| J  Reunión en Lima, Perú  Ver  ®  E    eunión preparatoria  Encuentro en Lima, Perú  Ver  ®  E    io: | Eliminar<br>Eliminar |
|----------------------------------------------------------------------------------------------------|----------------------|
| eunión preparatoria Encuentro en Lima, Perú Ver e E                                                   | Eliminar             |
| lo:<br>cripcion:                                                                                      |                      |
| rripcion:                                                                                             |                      |
|                                                                                                    |                      |
| principal:                                                                                            |                      |
|                                                                                                    |                      |
| eleccione La Imagen:                                                                                  |                      |
| Calessienes problem. Ningtin erabite calessienede                                                     |                      |

La foto debe tener las siguientes características:

- Idealmente tener una relación de 16/9
- Ancho mínimo de 600 pixels.
- Alto máximo de 720 píxels.
- Peso máximo de 5 mb.

Para elegir una foto como Principal debe estar seleccionada dicha opción, esa es la foto que aparecerá en el sector de noticias. Para eliminar una foto presionar el botón "Eliminar":

#### Agregar Imagen País: Argentina

| Titulo               | Descripcion             | Ver | Es Principal | Eliminar |
|----------------------|-------------------------|-----|--------------|----------|
| CIJ                  | Reunión en Lima, Perú   | Ver | •            | Eliminar |
| Reunión preparatoria | Encuentro en Lima, Perú | Ver | ۲            | Eliminar |

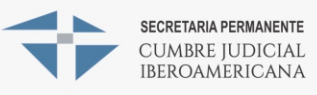

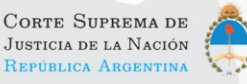

Para ver, editar o agregar los usuarios del sistema entrar al sector de usuarios, este sector es solo accesible si el usuario es administrador y solo puede agregar y acceder a usuarios de su país:

| apa Iberoameric | ano A.J. y G. | e Usuarios     | 🕜 Cargar Me | etodos<br>Cal | ⊞ Noticias<br>rga de F | sormu     | hlman<br>Iario | •<br>Ma  |
|-----------------|---------------|----------------|-------------|---------------|------------------------|-----------|----------------|----------|
| Isuarios        |               |                |             |               |                        |           |                |          |
| Nombre Usuario  | Apellido, Nom | bre            |             |               |                        | Pais      | Estado         | Editar   |
| cchattah        | Chattah, Con  | stanza         |             |               |                        | Argentina | А              | Editar ┥ |
| pmateu          | Mateu, Patric | io Ariel       |             |               |                        | Argentina | А              | Editar   |
| nmehlman        | Mehlman, Na   | dia            |             |               |                        | Argentina | А              | Editar   |
| ssatragno       | Satragno, Sel | oastian Daniel |             |               |                        | Argentina | A              | Editar   |
| Nuevo Usuario   |               |                |             |               |                        |           |                |          |

Presionando el botón editar en cada usuario aparecerán los campos para modificarlos, en este sector también se pueden modificar los perfiles y los estados. Una vez realizados los cambios se guardan con el botón "Guardar" que se encuentra abajo a la izquierdo:

| lombre:              |                      |
|----------------------|----------------------|
| Constanza            |                      |
| pellido:             | Perfil:              |
| Chattah              | Seleccione el perfil |
| Irganismo:           | Seleccione er perm   |
| CSJN                 | Seleccione el perfil |
| elefono de Contacto: | Administrador        |
| +54 11 41233575      | Editor de Contenido  |
| Email:               | Creador de Noticias  |
| cchattah@csjn.gov.ar |                      |
| Nombre de Usuario:   |                      |
| cchattah             | Estado:              |
| Perfil:              |                      |
| Seleccione el perfil | Activo               |
| estado:              | Activo               |
|                      |                      |